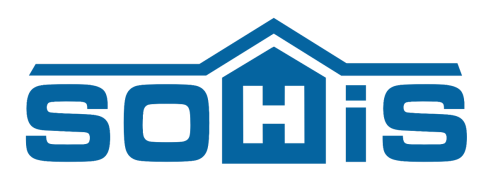

# SOHIS System Rekrutacji Przedszkolnej

Instrukcja postępowania

#### Spis treści

| 1. Rejestracja                | <u>1</u> |
|-------------------------------|----------|
| 2. Logowanie                  | 2        |
| 3. Dodanie dziecka do systemu | 3        |
| 4. Wypełnienie wniosku        | 4        |

# 1. Rejestracja

a) Aby zarejestrować konto w systemie rekrutacyjnym należy wejść stronę <u>www.nabordoprzedszkola.pl/alwernia</u>

|                                             | ALWE        | ERNIA                                                    |
|---------------------------------------------|-------------|----------------------------------------------------------|
| Zaloguj się<br>Zaloguj się do swojego konta |             | Utwórz konto<br>Utwórz konto rodzica dia miasta ALWERNIA |
|                                             | $\leq ////$ |                                                          |

b) Klikamy utwórz konto

- c) Podajemy <u>swoje dane</u> (rodzic)
- d) <u>Wyrażamy zgodę</u> na przetwarzanie danych i klikamy <u>zarejestruj się</u>
- e) Wchodzimy na skrzynkę odbiorczą e-maila podanego przy rejestracji i aktywujemy konto

### 2. Logowanie

a) Po zarejestrowaniu się przekieruje nas na stronę logowania

| Zaloguj się            |             |  |
|------------------------|-------------|--|
| Zaloguj się do systemu |             |  |
| ∞ Email*               |             |  |
| 1                      |             |  |
| â Hasło*               |             |  |
| Nie pamiętasz hasła?   |             |  |
|                        | Zalogui sie |  |

- b) Logujemy się wpisując e-mail i hasło podane przy rejestracji
- c) W przypadku gdy nie pamiętamy hasła poniżej znajduje się przekierowanie do strony resetujące hasło. Wpisujemy e-mail podany przy rejestracji, a link do resetowania hasła zostanie przesłany na adres mailowy.

| Resetui hasło do svs | temu              |  |
|----------------------|-------------------|--|
|                      |                   |  |
| ∞ Email*             |                   |  |
| Wprowadź e-mail p    | owiązany z kontem |  |
|                      |                   |  |
|                      | Resetuj hasło     |  |
|                      | Nesetuj hesio     |  |

# 3. Dodanie dziecka do systemu

a) Po zalogowaniu znajdujemy się na stronie głównej

|                      |                  |                      |                        |                  |                  |                | R Moje konto RODZIC                     | 😃 Wyloguj się         |               |
|----------------------|------------------|----------------------|------------------------|------------------|------------------|----------------|-----------------------------------------|-----------------------|---------------|
| SOHIS SRP            | Moje<br>dzieci   | Zasady<br>rekrutacji | Aktualności            | Placówki         | Wnioski          | Kandydat:      | Brak kandydatów przypisan               | nych d 🛈 🗸            |               |
|                      |                  |                      |                        |                  |                  |                |                                         |                       |               |
| b) Aby<br>nasz       | złożyć<br>zego k | : wniose<br>onta. W  | ek niezbe<br>' tym cel | ędne k<br>lu wcł | oędzie<br>nodzii | e przy<br>my w | pisanie dziecka<br>zakładkę <u>Moje</u> | a do<br><u>dzieci</u> |               |
|                      |                  |                      |                        |                  |                  |                | R Moje konto RODZIC                     | 😃 Wyloguj się         |               |
| SOHIS SRP            | Moje<br>dzieci   | Zasady<br>rekrutacji | Aktualności            | Placówki         | Wnioski          | Kandydat:      | Brak kandydatów przypisan               | ych d 🕕 🗸             | 88 F<br>3   E |
| Strona Główna / Moje | e dzieci         |                      |                        |                  |                  |                |                                         |                       |               |
| Moje dzieci          |                  |                      |                        |                  |                  |                | Q₊ Dodaj                                | dziecko               |               |
|                      |                  |                      | Brak do                | odanych d        | zieci            |                |                                         |                       |               |
| c) Klika             | amy <u>D</u>     | odaj dz              | <u>iecko</u> po        | praw             | ej stro          | onie           |                                         |                       |               |

d) Wyświetla nam się formularz, w którym podajemy <u>dane dziecka</u> i wybieramy <u>typ placówki</u> do której będziemy chcieli złożyć wniosek.

| Imię*                                                                               |                                                                                                    |                                                                                          |                                                                                           |                                                                                                    |                                                            |
|-------------------------------------------------------------------------------------|----------------------------------------------------------------------------------------------------|------------------------------------------------------------------------------------------|-------------------------------------------------------------------------------------------|----------------------------------------------------------------------------------------------------|------------------------------------------------------------|
| Nazwisko                                                                            | )*                                                                                                    |                                                                                          |                                                                                           |                                                                                                    |                                                            |
| Kandyda                                                                             | t do przyjęc                                                                                            | ia w plac                                                                                | ówce typ                                                                                  | u*                                                                                                    |                                                            |
| Wybier                                                                              | z typ placów                                                                                            | /ki                                                                                      |                                                                                           |                                                                                                    | ~                                                          |
| Pesel*                                                                              |                                                                                                    |                                                                                          |                                                                                           |                                                                                                    |                                                            |
| Dziec                                                                               | ko nie posia                                                                                            | da peseli                                                                                | J                                                                                         |                                                                                                    |                                                            |
| Wyraz                                                                               | am zgodę r                                                                                              | na przetw                                                                                | arzanie d                                                                                 | anych*                                                                                                    |                                                            |
| Dla potrzeb<br>Rozporządz<br>kwietnia 20<br>przetwarza<br>takich dany<br>o ochronie | niezbędnych o<br>eniem Parlame<br>16 r. w sprawie<br>niem danych os<br>ch oraz uchyle<br>danych) z dnia | lo realizacji<br>entu Europej<br>ochrony os<br>sobowych i<br>nia dyrektyv<br>27 kwietnia | procesu rek<br>jskiego i Rac<br>tób fizyczny<br>w sprawie s<br>wy 95/46/W<br>2016 r. (Dz. | rutacji (zgodni<br>ly (UE) 2016/67<br>ch w związku z<br>wobodnego pr<br>E (ogólne rozpo<br>Urz.UE.L Nr 119 | e z<br>'9 z dnia ź<br>zepływu<br>orządzeni<br>9, str. 1)). |

e) Na końcu klikamy <u>dodaj</u>

Mając kilka dzieci które będą brały udział w rekrutacji dodajemy je wszystkie na naszym koncie.

# 4.Wypełnienie wniosku

a) Aby złożyć wniosek należy będąc na odpowiednim kandydacie wejść w zakładkę <u>Wnioski</u>

|                                       |                               |                              |             | 오 Moje k                                          | conto RODZIC Ø Wyloguj si       | 2 |
|---------------------------------------|-------------------------------|------------------------------|-------------|---------------------------------------------------|---------------------------------|---|
| SOHIS SRP                             | Moje dzieci Zasady rekrutacji | Aktualności Placówki Wnioski |             | Kandydat: Przykła                                 | udowe Dziecko (Przedszkole) 🗸 🗸 |   |
| Strona Główna / Moje d<br>Moje dzieci | Izieci                        |                              |             |                                                   | ূন- Dodaj dziecko               |   |
| Imię                                  | Nazwisko                      | Typ placówki                 | Pesel       | Utworzono                                         | Opcje                           |   |
| Przykładowe                           | Dziecko                       | Przedszkole                  | 20230891438 | 16.01.2025, 11:29<br>Wierszy na stronę 10 ▾ 1-1 z |                                 |   |
|                                       |                               |                              |             |                                                   |                                 |   |

b) Klikamy <u>Złóż wniosek</u>

|          |                          |                    |                    |                         |                   |           | A Moje konto RODZIC Ø Wyld       | guj się |
|----------|--------------------------|--------------------|--------------------|-------------------------|-------------------|-----------|----------------------------------|---------|
| 2 9 02 X | SOHIS SRP Moje           | dzieci Zasady rekr | utacji Aktualności | Placówki <b>Wnioski</b> |                   | Kandydat: | Przykładowe Dziecko (Przedszkole |         |
|          | Strona Główna / ALWERNIA | / Wnioski          |                    |                         |                   |           |                                  |         |
|          | Wnioski                  |                    |                    |                         |                   |           |                                  |         |
|          | Rekrutacja Moj           | ie wnioski         |                    |                         |                   |           |                                  |         |
|          | Nazwa                    | F                  | ozpoczęcie         | Zakończenie             | Ogłoszenie        | Status    | Opcje                            |         |
|          | > Rekrutacja do przedszk | koli 2024/2025 1   | .01.2025, 15:00    | 28.02.2025, 15:00       | 11.03.2025, 12:00 | W trakcie | Złóż wniosek                     |         |
|          |                          |                    |                    |                         |                   |           | 1-1 z 1  < < >                   | х       |
|          |                          |                    |                    |                         |                   |           |                                  |         |

c) Wyświetla nam się formularz który należy uzupełnić odpowiadając na wszystkie pytania.

| Wypahi formulazz     |  |
|----------------------|--|
| Securita Dziecka     |  |
|                      |  |
| DANE OSOBOWE DZIECKA |  |
| Nazwisko*            |  |
| Dziecko              |  |
| Imię*                |  |
| Przykładowe          |  |
| Data urodzenia*      |  |
| 08.03.2020           |  |
| Pesel*               |  |
| 20230891438          |  |
| Miejscowość 🚱        |  |
|                      |  |
| Kod pocztowy 🕒       |  |
|                      |  |
| Poczta 🚱*            |  |
|                      |  |
| Ulica 🕐              |  |

- d) Po wypełnieniu formularza i kliknięciu <u>Zakończ</u> automatycznie wyświetli się nam podgląd wniosku do druku
- e) Wydrukowany wniosek należy podpisać i zanieść do placówki pierwszego wyboru.